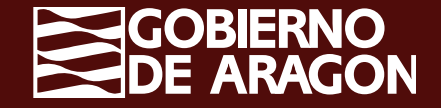

Campaña PAC 2024

# Declaración Efectivos Productivos OPFH\_Solicitud Única

Se deberá activar la marca de declaración "Efectivos productivos OPFH" en la pestaña "Datos adicionales", aquellos solicitantes que tengan parcelas de frutas y hortalizas y/o frutos secos que pertenezcan a alguna OPFH.

| Edición de la Solicitud                                    | Datos Adicionales                                                                                                    |
|------------------------------------------------------------|----------------------------------------------------------------------------------------------------|
| 😓 🥙 🦛 🖴 😆 🤱 ▾ 🔕                                            | Que los cultivos y aprovechamientos, así como las actividades de mantenimiento declaradas son veraces y constituyen un fiel reflejo de su actividad agraria                                                                                                    |
| Información Y                                              | Que los datos de los animales del sector vacuno y ovino y caprino corresponden a los contenidos en la base de datos informatizada, o en caso contrario, compromiso de comunicar al órgano competente la rectificación, se                                                                                                    |
|                                                            | Que todas las unidades de producción que constituyen la explotación y en las que mantendré animales objeto de solicitudes de ayuda o que deben ser tenidas en cuenta para la percepción de éstas, se corresponden con<br>establecido en el Real Decreto 479/2004, de 26 de marzo                                                                                                    |
| Solicitud Única<br>Número Solicitud: 466276                | Que es conocedor de la publicación de los datos relativos a la identificación del declarante de cada recinto, régimen de tenencia y cultivo declarado en el recinto, así como referencia catastral de la parcela SIGPAC en la qu<br>titulares catastrales de las parcelas que contienen esos recintos. Con esta declaración expreso mi conocimiento de que se facilitan a la Dirección General de Catastro del Ministerio de Hacienda y Función Pública, en los tér<br>Función Pública, los datos personales mínimos exigibles para que el titular catastral pueda ejercer sus derechos de acceso respecto a las comunicaciones al catastro tal como se recoge en el artículo 117.4 del RD 1048/202<br>Variedades modificadas genéticamente: |
| Estado actual: Abierta                                     | Que el solicitante AFIRMA: conocer la normativa aplicable al uso de las variedades modificadas genéticamente                                                                                                    |
|                                                            | Venta de producciones agrícolas:                                                                                                    |
| Solicitud 🕒 🗸 🗸                                            | Que SÍ se realiza venta directa al consumidor final y/o venta en canal corto de comercialización de producciones agrícolas de mi explotación                                                                                                    |
| Res Solicitud Única                                        | Que NO se realiza venta directa al consumidor final y/o venta en canal corto de comercialización de producciones agrícolas de mi explotación                                                                                                    |
| Datos Generales                                            | Que las producciones agrícolas de mi explotación (incluidos los forrajes) se destinan íntegramente al consumo doméstico privado o al consumo por parte del ganado de la explotación y no son objeto de                                                                                                    |
| Recordatorios Reglamentación     Datos Adicionales         | Que conoce que de acuerdo con el artículo 4.3 del Real Decreto 9/2015, por el que se regulan las condiciones de aplicación de la normativa comunitaria en materia de higiene en la producción primaria agrícola las notifica para la inscripción en REGEPA                                                                                                    |
| 📄 Documentación                                            | Otras declaraciones en materia agrícola:                                                                                                    |
| Derechos                                                   | Efectivos productivos OPFH                                                                                                    |
|                                                            | Seguros Agrarios                                                                                                    |
| Recintos                                                   | Multiplicación de semilla certificada                                                                                                    |
| 📄 Líneas de Ayuda / Recintos                               | Pertenencia a Atrias                                                                                                    |
| 📄 Detalle Variedades<br>📄 Datos Adicionales de Recintos    | La persona que solicita, persona jurídica, conforme al artículo 26 de la Ley 7/2018, de 28 de junio, de igualdad de oportunidades entre mujeres y hombres, declara que no ha sido nunca objeto de sanción administrativa fi<br>discriminatorias por la legislación vigente por razón de género.                                                                                                    |
| Productos Hortícolas                                       | Es conocedor de que las fotos incluidas en la solicitud y la delimitación gráfica de sus líneas de declaración podrán ser publicadas o utilizadas para los fines que determine la Administración, conforme al Real Decreto 1075,                                                                                                    |
| Recintos - Explotaciones Ganaderas                         | Soy conocedor de que mi solicitud es objeto de control por monitorización para las ayudas directas por superficie y para las medidas de desarrollo rural que establezca su Comunidad autónoma como monitorizable                                                                                                    |
| Documentos asociados por Recinto                           | Ser conocedor de que la información proporcionada en la Solicitud Única y en el Cuaderno Digital de Explotación Agrícola se utilizará de oficio para actualizar la información contenida en el Registro Autonómico de Explota                                                                                                    |
| Líneas Ayuda / Aprovechamiento     Evolutariones Ganaderas | Ser conocedor de la información relativa a los elementos del paisaje y franjas de protección de los cauces que figuran en la base de datos del SIGPAC (visor) para las parcelas agrícolas declaradas y que éstos se correspon<br>contrario la alegación de cambio de uso SIGPAC o delimitación que corresponda                                                                                                    |
|                                                            | En relación con el % mínimo de superficie agrícola dedicada a superficies o elementos no productivos de la BCAM 8.1, DECLARA:                                                                                                    |
|                                                            | Ser conocedor de la prohibición del empleo de productos fitosanitarios en los cultivos intermedios y cultivos fijadores de nitrógeno que ha marcado como superficies a computar para cumplir el % mínimo de s                                                                                                    |
| OPFH - EEPP                                                | Ser conocedor de que será excluido de los pagos de ayudas asociadas y/o eco regímenes que solicite en superficies de regadío, en el caso de que se produzca un uso ilegal del agua de riego en las mismas que dé lugar a                                                                                                    |
|                                                            | Ser conocedor de que en las superficies de viñedo ilegales o que no dispongan de la correspondiente autorización de plantación, no podré percibir el importe correspondiente al eco régimen de cubiertas vegetales y/o cub                                                                                                    |

# Selección Organización del Productores\_Solicitud Única

Dentro de la pestaña "OPFH", se pulsará el botón "Nuevo" para seleccionar la Organización de Productores

| Edición de la Solicitud <                                                                                                    | Organizaciones Profesionales Frutas y Hortalizas |                            |                            |              |                    |       |    |
|----------------------------------------------------------------------------------------------------|--------------------------------------------------|----------------------------|----------------------------|--------------|--------------------|-------|----|
| Información 🗸                                                                                                    | Datos de Organizaciones de Productores           |                            |                            |              |                    |       |    |
|                                                                                                    | Código Organización                              | CIF                        | Categoría                  | Razón Social | Comunidad Autónoma | Borra | ar |
| Solicitud Única                                                                                                    |                                                  |                            |                            |              |                    |       |    |
| Número Solicitud: 466276<br>Estado actual: Abierta                                                                                                    | Total: 0 ] C No se enco                          | ntraron registros D DI Pag | g.1 🔻 16 Reg. por pagina 💌 |              |                    |       |    |
| Solicitud 🖻 🗸 🗸                                                                                                    |                                                  |                            |                            |              |                    |       |    |
| Documentación     Derechos     Figuras de Calidad     Datos de Recintos     Cetalle Variedades     Datos Adicionales de Recintos     Datos Adicionales de Recintos     Datos Adicionales de Recintos     Datos Adicionales de Recintos     Documentos asociados por Recinto     Aprovechamientos     Líneas Ayuda / Aprovechamiento     Explotaciones Ganaderas     Socios     Declaración Responsable (Agricultor Activo)     UPH - EEP     OPFH     Detaración Pago verde     Datos de Edificios e Instalaciones     Resumen de la solicitud     Información Complementaria     Impreso y Justificante Registro     Solicitudes Relacionadas |                                                  |                            |                            |              |                    |       |    |

# Selección Organización del Productores\_Solicitud Única

Se marca la OPFH elegida y se da al botón "Guardar"

| Organizac              | iones Profesionales                                                                |                          |         |               |
|------------------------|------------------------------------------------------------------------------------|--------------------------|---------|---------------|
|                        |                                                                                    |                          | 🔆 Guard | lar [ 🔶 Cance |
| Tipo Orga<br>Asociados | nización Organización de productores de frutas y ho<br>al CIF/NIF del Solicitante: | rtalizas                 |         |               |
| CIF                    | Razón Social                                                                       | Categoría                | Código  | Seleccionar   |
|                        |                                                                                    |                          |         |               |
|                        | BLOOMING ALMOND S.L.                                                               | FRUTOS DE CASCARA        | 1157    |               |
|                        | ALMENDRAS CLAVERIA COOP                                                            | FRUTOS DE CASCARA        | 1097    |               |
|                        | LAS HACIENDADAS SAT                                                                | FRUTAS Y HORTALIZAS      | 989     |               |
|                        | SAT NORFRUT                                                                        | FRUTAS                   | 1118    |               |
|                        | S. COOP. ACOBA                                                                     | FRUTAS Y HORTALIZAS      | 689     |               |
|                        | CONJUNTFRUIT, S.C.C.L                                                              | FRUTAS Y HORTALIZAS      | 1101    |               |
|                        | FRUTAS DEL BAJO CINCA SDAD. COOP.                                                  | FRUTAS Y HORTALIZAS excl | 1164    |               |
|                        | AGROMARK SL                                                                        | FRUTAS Y HORTALIZAS      | 985     |               |
|                        | ALZICOP                                                                            | FRUTAS Y HORTALIZAS      | 100     |               |
|                        | EL LIMONAR DE SANTOMERA S. COOP.                                                   | FRUTAS Y HORTALIZAS      | 010     |               |
|                        | S.COOP. LTDA. DEL CAMPO COAGUILAS                                                  | FRUTAS Y HORTALIZAS      | 094     |               |
|                        | HORTAMIRA S. COOP. LTDA.                                                           | FRUTAS Y HORTALIZAS      | 004     |               |
|                        | FRUTS ESTHER, S.A.                                                                 | FRUTAS Y HORTALIZAS      | 569     |               |
|                        |                                                                                    | EDUTAC V HODTALIZAC      | 476     |               |
|                        | LEMA, S.C.L.                                                                       | FRUTAS E HURTALIZAS      | 7/0     |               |

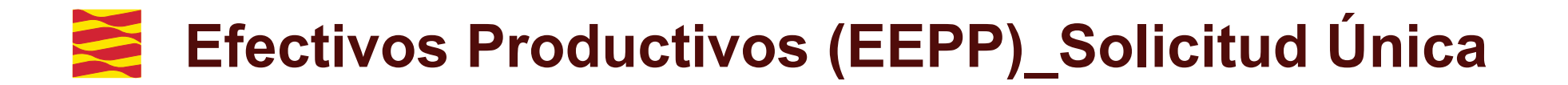

En la pestaña de efectivos productivos "EEPP", se seleccionará la Organización de Productores

| Edición de la Solicitud                                                                                                    |                                                                                                    | Efectivos Productivos por Producto- | 1        |
|----------------------------------------------------------------------------------------------------|----------------------------------------------------------------------------------------------------|-------------------------------------|----------|
| ∑ 2 ∞ = 2 & - 0                                                                                                    | Efectivos Productivos                                                                                                  | Generar Excel                       | Guardar  |
| Información 🗸                                                                                                    | Efectivos Productivos por Producto (Producción Estimada)                                                               |                                     |          |
| Solicitud Única<br>Número Solicitud: 466276<br>Estado actual: Abierta                                                                                                    | Organizaciones de Productores de Frutas y Hortalizas<br>Seleccionar<br>Seleccionar<br>(B02968949) BLOOMING ALMOND S.L. |                                     | <b>`</b> |
| Solicitud 🕒 🗸 🗸                                                                                                    |                                                                                                    |                                     |          |
| Solicitud Única  Solicitud Única  Carteria Datos Generales  Recordatorios Reglamentación  Datos Adicionales  Documentación  Figuras de Calidad  Carteria Carteria Car |                                                                                                    |                                     |          |

# Efectivos Productivos (EEPP)\_Solicitud Única

En esta ventana se deberá rellenar la producción estimada en Kg para cada producto y posteriormente dar al botón "Guardar".

Para nuevas plantaciones se deberá poner valor "0" en Producción estimada

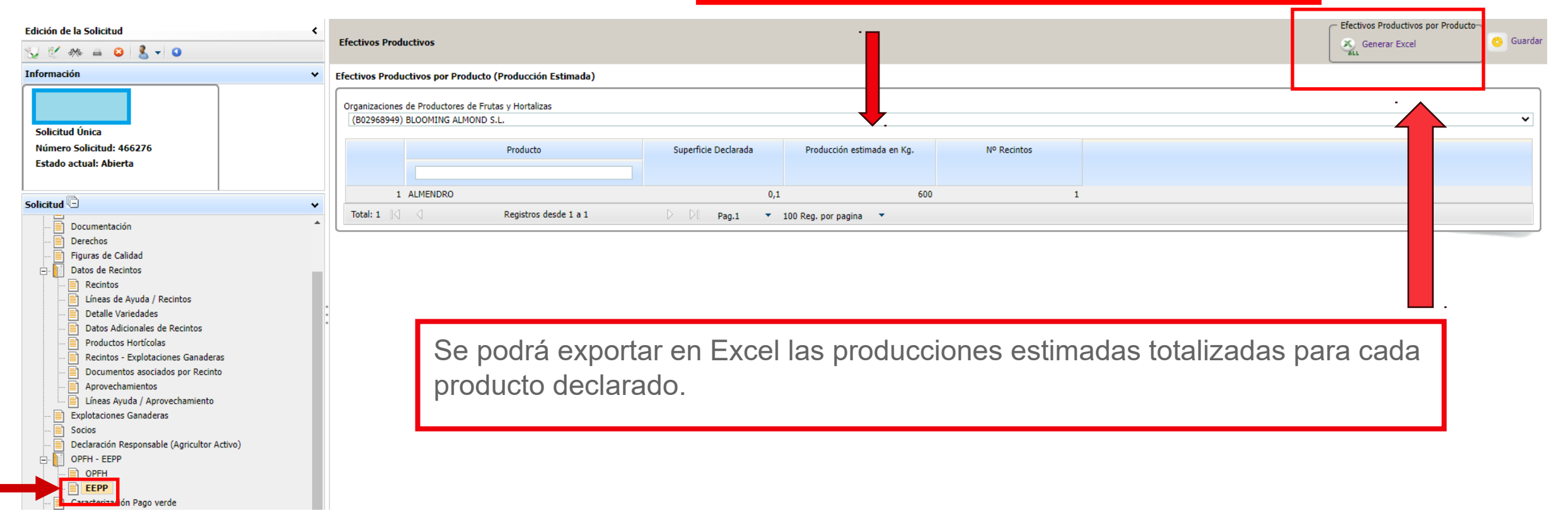

### Efectivos Productivos (EEPP): Incompatibilidades\_Solicitud Única

En el supuesto de que se marque la casilla de pertenencia a OPFH en la pestaña de datos adicionales y no se indique ninguna Organización a la que pertenece, aparecerá una incidencia bloqueante (nº 413) para que se seleccione la OPFH en cuestión.

Asimismo, en el caso de pertenecer a una Organización y no cumplimentar la estimación de cosecha, aparecerá otra incidencia bloqueante (nº 416) recordando la obligatoriedad de dicha acción.

En el caso de pertenecer a una OPFH de frutas y hortalizas de las categorías I o II y tener también frutos de cáscara deberá seleccionar una sola Organización. En caso contrario aparecerá una incidencia bloqueante (nº 414).

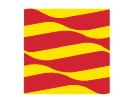

## Novedades 2024:

# Nuevo declara de Efectivos Productivos (EEPP) para el <u>Registro de explotaciones</u>

# **REGISTRO DE EXPLOTACIONES REX**

Las solicitudes que no tenían ayuda se declaraban en el REGEPA.

Este año el REGEPA desaparece y los datos se deben de cumplimentar en el Registro de Explotacion REX.

| Solicitud Única       >         Solicitud Derechos       >         Solicitud Alegaciones SIGPAC       >         Otras Declaraciones       >         Registro de Explotaciones       > | CIF/NIF<br>CIF/NIF<br>Alta de Declaración<br>Edición de Declaración | F del titular de la solicitud<br>Razón Social |                  |  |
|----------------------------------------------------------------------------------------------------|---------------------------------------------------------------------|-----------------------------------------------|------------------|--|
|                                                                                                    | Consulta de Declaración                                             | ellido                                        | Segundo Apellido |  |
|                                                                                                    | Tipo de                                                             | e Solicitud<br>cccione Tipo de Solicitud      | ▼                |  |
|                                                                                                    |                                                                     |                                               |                  |  |

#### Solicitudes Remesas y Lotes Registro Presencial Consultas - Informes Autorizaciones Catálogos Auxiliares Administración Mi Perfil Ayuda Salir

# **REGISTRO DE EXPLOTACIONES REX**

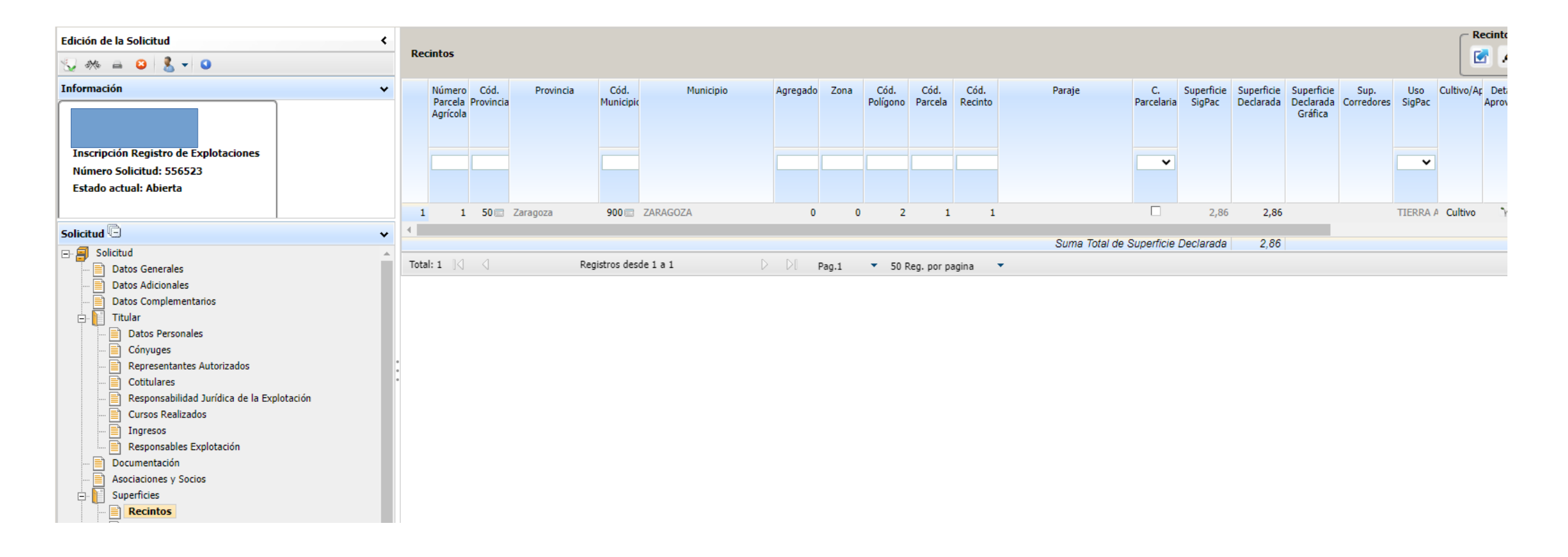

Se selecciona solicitudes  $\rightarrow$  Otras declaraciones

| Campaña: Campaña 20                                                              | NIÓN EUROPEA<br>ndo Europeo de Desarrollo Regional<br>onstruyendo Europa desde Aragón"<br>024 ( <u>Cambiar</u> ) |                           |                           | Car                   |
|----------------------------------------------------------------------------------|----------------------------------------------------------------------------------------------------|---------------------------|---------------------------|-----------------------|
| Solicitudes Remesas y Lotes Re<br>Solicitud Única<br>Solicitud Derechos          | egistro Presencial Consultas - Informes                                                                          | Autorizaciones Catálogos  | Auxiliares Administración | Mi Perfil Ayuda Salir |
| Solicitud Alegaciones SIGPAC<br>Otras Declaraciones<br>Registro de Explotaciones | CIF/NIF del t     Alta de Declaración     Edición de Declaración                                                 | itular de la solicitud    |                           |                       |
|                                                                                  | Consulta de Declaración<br>Solicitud Manual Registrada<br>Fusión de Solicitudes                                  | lo                        |                           | Segundo Apellido      |
|                                                                                  | Tipo de Solic<br>Seleccione                                                                                      | itud<br>Tipo de Solicitud |                           |                       |

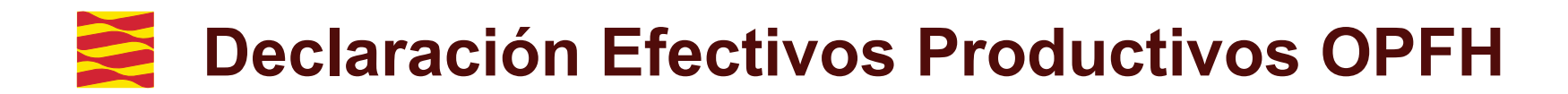

Se da de alta una nueva declaración

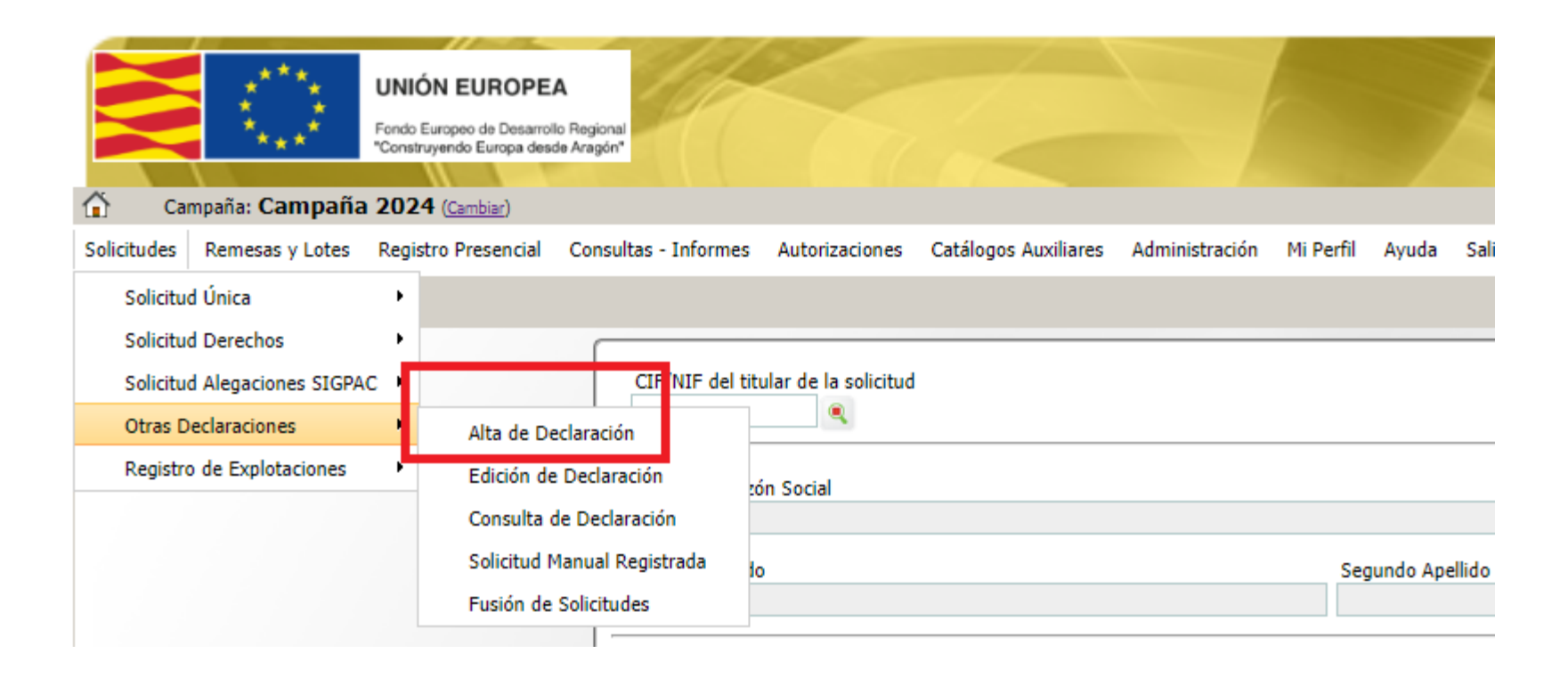

Se selecciona dentro del desplegable el tipo de declaración, en este caso: "Declaración de efectivos productivos de OPFH

| <pre>   Ca </pre> | mpaña: Campaña  | UNIÓN EUROPEA<br>Fondo Europeo de Desarroll<br>"Construyendo Europa desd<br>2024 (Cambiar) | A<br>o Regional<br>le Aragón*                                                                                                    |                      |                                                                             |                |           |           | Z     |
|-------------------|-----------------|--------------------------------------------------------------------------------------------|----------------------------------------------------------------------------------------------------|----------------------|-----------------------------------------------------------------------------|----------------|-----------|-----------|-------|
| Solicitudes       | Remesas y Lotes | Registro Presencial                                                                        | Consultas - Informes                                                                                                    | Autorizaciones       | Catálogos Auxiliares                                                        | Administración | Mi Perfil | Ayuda     | Sali  |
| Alta de So        | olicitud        |                                                                                            |                                                                                                    |                      |                                                                             |                |           |           |       |
|                   |                 |                                                                                            | CIF/NIF del titu<br>Nombre / Razó<br>Primer Apellido<br>Tipo de Solicitu<br>Declaración de<br>Declaración de<br>Declaración de<br>Declaración de | Ilar de la solicitud | tivos de OPFH<br>ducción de arroz<br>úblico de mantenimien<br>tivos de OPFH | to             | Sec       | gundo Ape | llido |

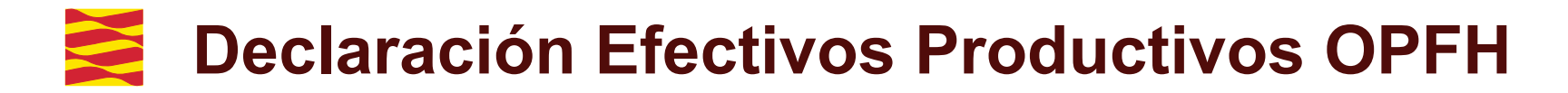

Dentro de la pestaña "OPFH", se pulsará el botón "Nuevo" para seleccionar la Organización de Productores

| Solicitudes Remesas y Lotes Registro Presencial Consultas - Inform                                                                        | es Autorizaciones Catálogos Auxiliares Administ | tración Mi Perfil Ayuda Salir                    |                                           |              |                    |        |  |
|----------------------------------------------------------------------------------------------------|-------------------------------------------------|--------------------------------------------------|-------------------------------------------|--------------|--------------------|--------|--|
| Edición de la Solicitud                                                                                                    | Organizaciones Profesionales Frutas y Horta     | Organizaciones Profesionales Frutas y Hortalizas |                                           |              |                    |        |  |
| Información                                                                                                    | Datos de Organizaciones de Productores          | os de Organizaciones de Productores              |                                           |              |                    |        |  |
| Declaración de efectivos productivos de OPFH<br>Número Solicitud: 556386<br>Estado actual: Abierta                                        | Código Organización<br>Total: 0 🖂 🔍 No se enco  | CIF                                              | Categoría<br>Pag.1 ▼ 16 Reg. por pagina ▼ | Razón Social | Comunidad Autónoma | Borrar |  |
| Solicitud<br>Datos Generales<br>Datos de Recintos<br>OPFH - EEPP<br>EEPP<br>Información Complementaria<br>Impreso y Justificante Registro | Declaras Específicos de OPFH                    |                                                  |                                           |              |                    |        |  |

Se marca la OPFH elegida y se da al botón "Guardar"

| ganizacio                  | nes Profesionales                                                                    |                          |        | _ 🗆           |
|----------------------------|--------------------------------------------------------------------------------------|--------------------------|--------|---------------|
|                            |                                                                                      | 1                        | 🙆 Guar | dar 🎼 Cancela |
| ipo Organiz<br>sociados al | ación Organización de productores de frutas y hortalizas<br>CIF/NIF del Solicitante: |                          |        |               |
| CIF                        | Razón Social                                                                         | Categoría                | Código | Seleccionar   |
|                            |                                                                                      |                          |        |               |
|                            | BLOOMING ALMOND S.L.                                                                 | FRUTOS DE CASCARA        | 1157   |               |
|                            | ALMENDRAS CLAVERIA COOP                                                              | FRUTOS DE CASCARA        | 1097   |               |
|                            | LAS HACIENDADAS SAT                                                                  | FRUTAS Y HORTALIZAS      | 989    |               |
|                            | SAT NORFRUT                                                                          | FRUTAS                   | 1118   |               |
|                            | S. COOP. ACOBA                                                                       | FRUTAS Y HORTALIZAS      | 689    |               |
|                            | CONJUNTFRUIT, S.C.C.L                                                                | FRUTAS Y HORTALIZAS      | 1101   |               |
|                            | FRUTAS DEL BAJO CINCA SDAD. COOP.                                                    | FRUTAS Y HORTALIZAS excl | 1164   |               |
|                            | AGROMARK SL                                                                          | FRUTAS Y HORTALIZAS      | 985    |               |
|                            | ALZICOP                                                                              | FRUTAS Y HORTALIZAS      | 100    |               |
|                            | EL LIMONAR DE SANTOMERA S. COOP.                                                     | FRUTAS Y HORTALIZAS      | 010    |               |
|                            | S.COOP. LTDA. DEL CAMPO COAGUILAS                                                    | FRUTAS Y HORTALIZAS      | 094    |               |
|                            | HORTAMIRA S. COOP. LTDA.                                                             | FRUTAS Y HORTALIZAS      | 004    |               |
|                            | FRUTS ESTHER, S.A.                                                                   | FRUTAS Y HORTALIZAS      | 569    |               |
|                            | LEMA, S.C.L.                                                                         | FRUTAS Y HORTALIZAS      | 476    |               |
|                            | SAT NO 0699 ACRICHITORES DEL SUBESTE                                                 |                          | /102   |               |

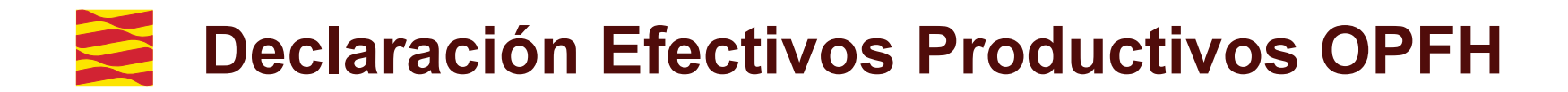

#### En la pestaña de efectivos productivos "EEPP", se seleccionará la Organización de Productores

#### Edición de la Solicitud < Efectivos Productivos 😓 🖉 🦛 🚔 🙆 🤱 🗸 🗿 Información Υ. Efectivos Productivos por Producto (Producción Estimada) Organizaciones de Productores de Frutas y Hortalizas -- Seleccionar --Declaración de efectivos productivos de OPFH -- Seleccionar --(F30087787) S.COOP. LTDA. DEL CAMPO COAGUILAS Número Solicitud: 556386 Estado actual: Abierta Solicitud ¥ 🖃 🗐 Solicitud Datos Generales Datos de Recintos OPFH - EEPP OPFH EEPP 🗄 📔 Información Complementaria Impreso y Justificante Registro

Solicitudes Remesas y Lotes Registro Presencial Consultas - Informes Autorizaciones Catálogos Auxiliares Administración Mi Perfil Ayuda Salir

En esta ventana se deberá rellenar la producción estimada en Kg para cada producto y posteriormente dar al botón "Guardar".

| Solicitudes Remesas y Lotes Registro Presencial Consult                                                                                           | tas - Informes | Autorizaciones Catálogos Auxiliares Administación Mi Po            | erfil Ayuda Salir                                |                               |             |  |  |  |  |
|----------------------------------------------------------------------------------------------------|----------------|--------------------------------------------------------------------|--------------------------------------------------|-------------------------------|-------------|--|--|--|--|
| Edición de la Solicitud                                                                                                    | ۲              | Efectivos Productivos Val                                          | ra nuevas plantacior<br>or "0" en Producción     | nes se deberá por<br>estimada | ner         |  |  |  |  |
| Información                                                                                                    | *              | Efectivos Productivos por Producto (Producción Estimad             | s Productivos por Producto (Producción Estimada) |                               |             |  |  |  |  |
| Declaración de efectivos productivos de OPFH                                                                                                    |                | Organizaciones de Productores de Frutas y Hortalizas               |                                                  |                               |             |  |  |  |  |
| Número Solicitud: 556386<br>Estado actual: Abierta                                                                                                |                | Producto                                                           | Superficie Declarada                             | Producción estimada en Kg.    | Nº Recintos |  |  |  |  |
| Solicitud                                                                                                    | ~              | 1 COLIFLOR                                                         | 0,4                                              | ¥1                            | 1           |  |  |  |  |
| Solicitud<br>Datos Generales<br>Datos de Recintos<br>OPFH - EEPP<br>OPFH<br>EEPP<br>Información Complementaria<br>Impreso y Justificante Registro |                | 2 ALMENDRO<br>3 MELOCOTONERO<br>Total: 3 3 3 Registros desde 1 a 3 | 1,5<br>2,8<br>3 D D[ Pag.1 ▼                     | 100 Reg. por pagina           | 1           |  |  |  |  |
|                                                                                                    |                | Se podrá expor<br>totalizadas para                                 | tar en Excel las pi<br>a cada producto de        | roducciones esti<br>eclarado. | imadas      |  |  |  |  |

# Zeclaración Efectivos Productivos OPFH\_Incompatibilidades

En el supuesto de que se marque la casilla de pertenencia a OPFH en la pestaña de datos adicionales y no se indique ninguna Organización a la que pertenece, aparecerá una incidencia bloqueante (nº 413) para que se seleccione la OPFH en cuestión.

Asimismo, en el caso de pertenecer a una Organización y no cumplimentar la estimación de cosecha, aparecerá otra incidencia bloqueante (nº 416) recordando la obligatoriedad de dicha acción.

En el caso de pertenecer a una OPFH de frutas y hortalizas de las categorías I o II y tener también frutos de cáscara deberá seleccionar una sola Organización. En caso contrario aparecerá una incidencia bloqueante (nº 414).

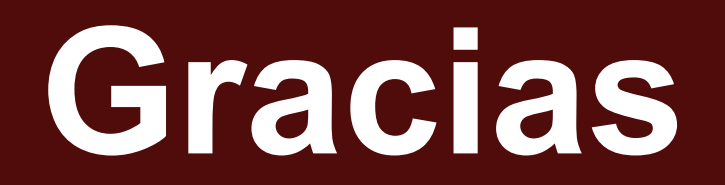

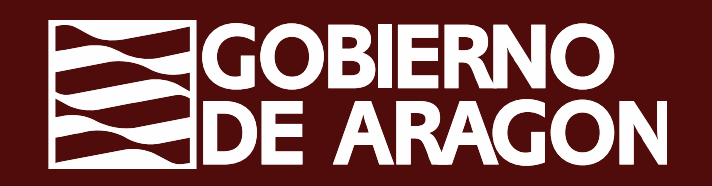